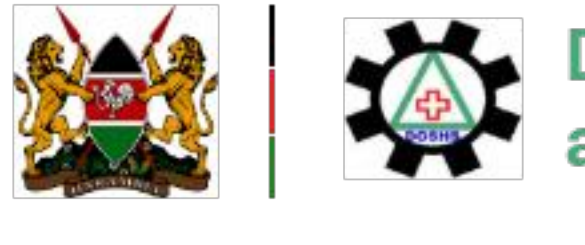

Directorate of Occupational Safety and Health Services

**Registering a Construction Site** 

**User Guides** 

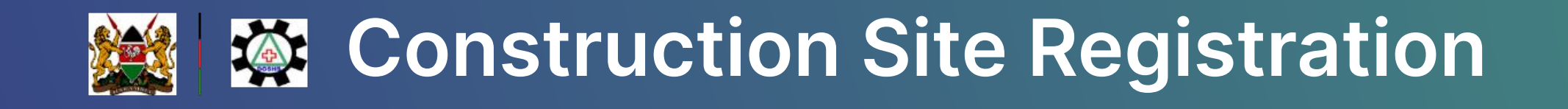

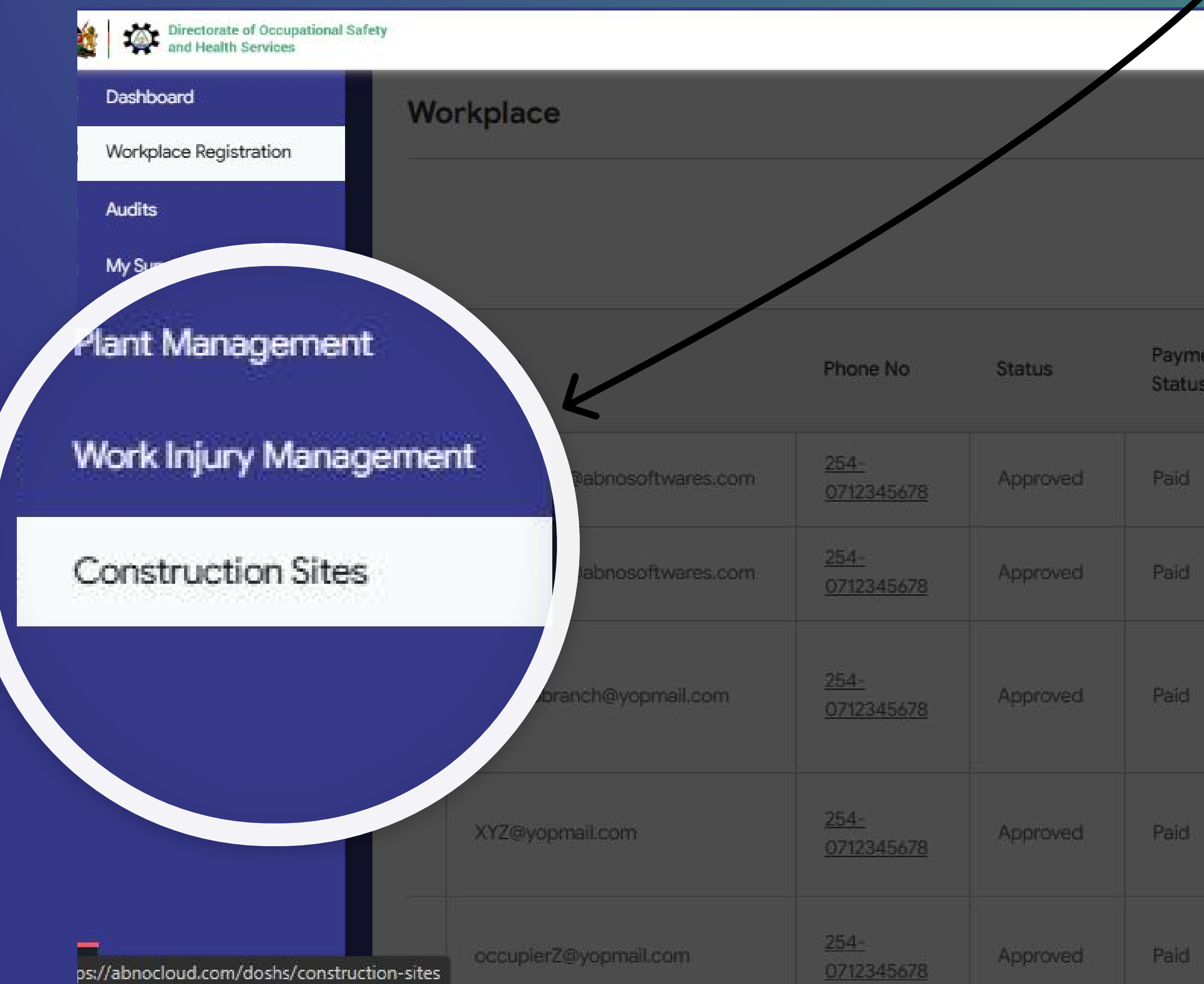

The first step is to access the Construction Sites Menu Item.

NOTE: You must have registered or linked at least one workplace to see the rest of the menu items

|          |          |                                           |                        | ٨             |
|----------|----------|-------------------------------------------|------------------------|---------------|
|          |          |                                           |                        | Add Workplace |
|          |          | Advanced                                  | Search                 |               |
| ent<br>s | Renewals | License<br>Expiry<br>Date                 | Close/Reopen<br>Status | Action        |
|          | <u>0</u> | 14 May<br>2025                            | Request close branch   | • 🖉 📙 🧿       |
|          | <u>0</u> | 30 April<br>2025                          | Request close branch   | • 2 5         |
|          | 2        | Make<br>Payment<br>for renew<br>workplace | Request close branch   | • • • •       |
|          | 3        | 12<br>February<br>2024                    | Request close branch   | @ 🗹 🚺 D       |
|          | 2        | 12<br>February<br>2024                    | Request close branch   | • 🗹 🚺 Э       |

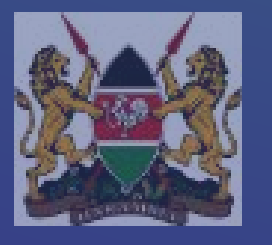

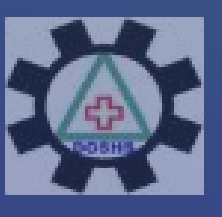

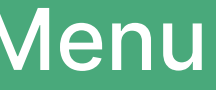

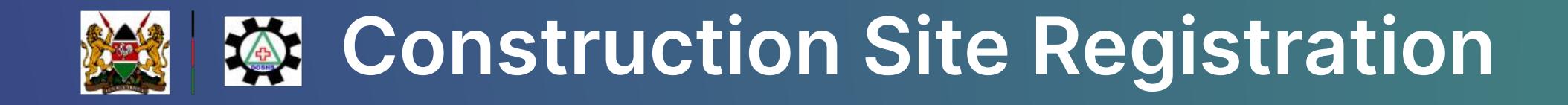

**Construction Site** 

Click on the 'Add Construction Site' button to register your construction

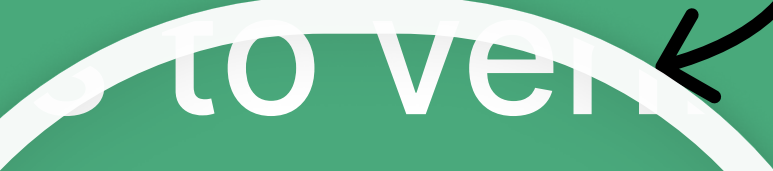

Add Construction Site

miro

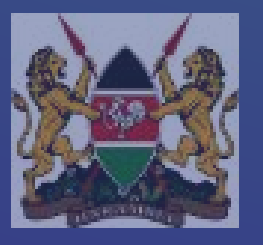

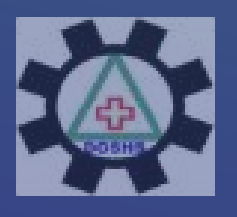

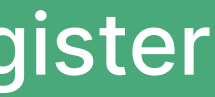

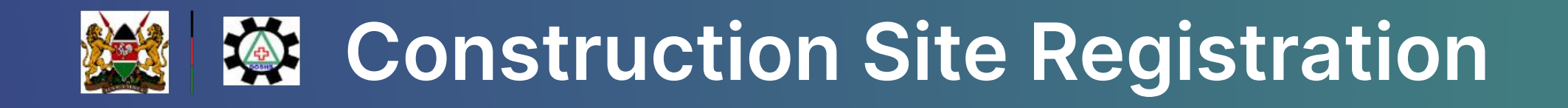

### Add Construction Site Machinery & Plants **Basic Detail** Site Profiles Transport Safety Measures Safety Supervisor/Officer Facilities & Hazards NCA ID No.\* Verify Identity Name of Contractor\* CR12 Certificate Name of Contractor Choose File No file chosen Physical Address\* Address to which communications should be sent Physical Address Address Approximate date of commencement State whether main contractor or sub-contractor\* Select contractor type 窟 Approximate date of commencement ×. Probable duration of work (Months) Probable duration of work How many workers are you likely to employ on the site? Total Male Female Other No of Female No of Other Total No of Male Name of Directors/Partner/Proprietor +Add More Save & Next Cance

Start by entering the Basic Details as prompted. Click +Add More to add the details of Directors/ **Partners/Proprietors** 

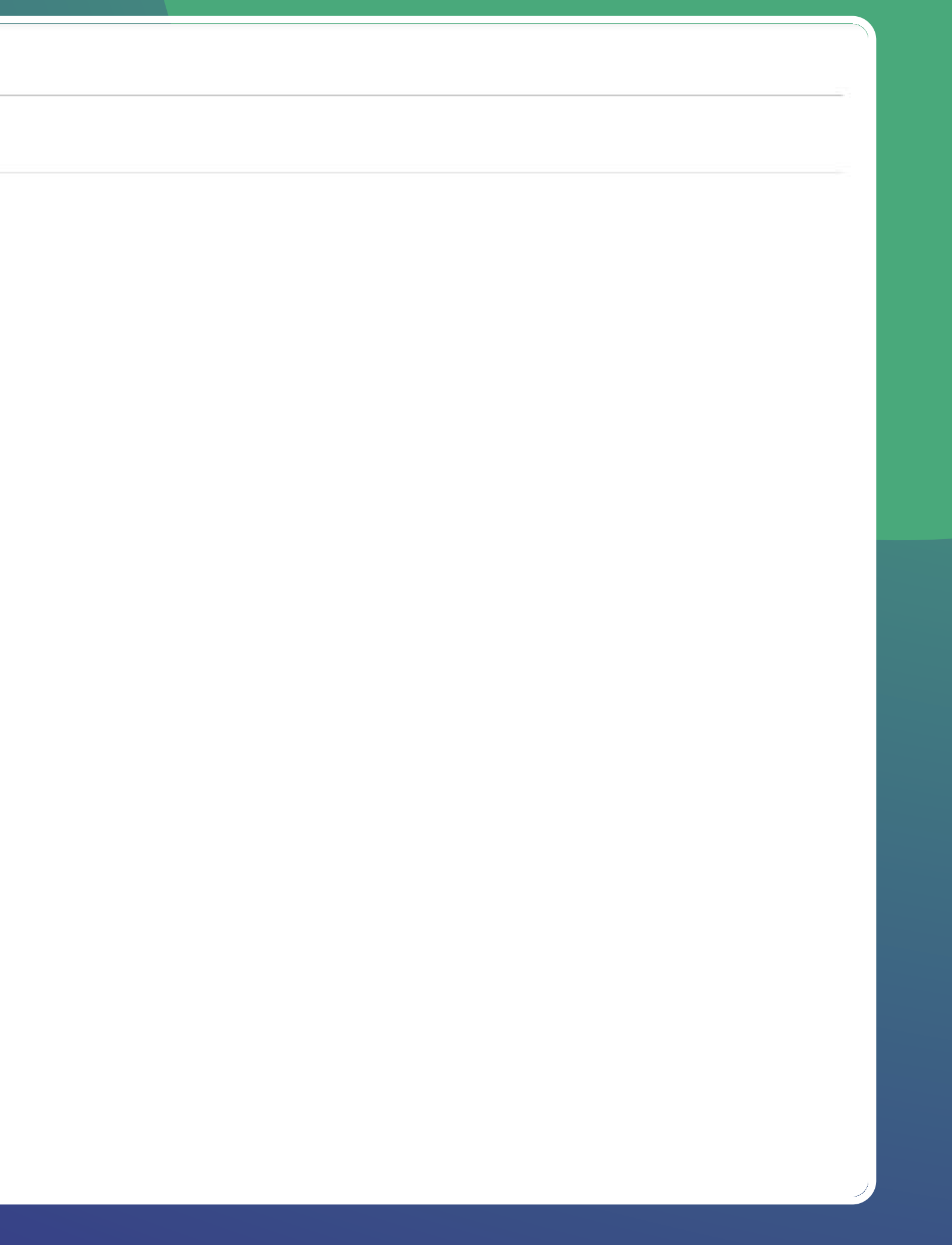

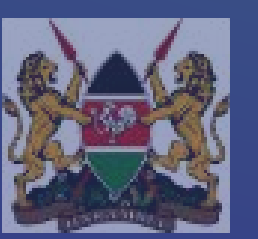

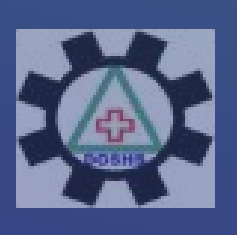

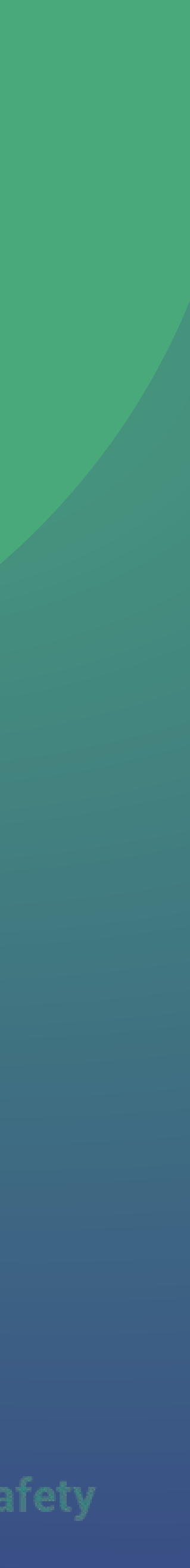

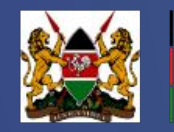

# Construction Site Registration

| Basic Detail Site Profiles Machinery & Pla<br>SITES PROFILES | ants Transport Safety Meas | sures Safety Supervisor/Office | Facilities & Hazar    | ds                        |                            |                 | pay<br>For     | vment<br>total o | associate<br>coverage,  | d with the a<br>add all the a      | rea cover<br>areas of t   | age.<br>he   |
|--------------------------------------------------------------|----------------------------|--------------------------------|-----------------------|---------------------------|----------------------------|-----------------|----------------|------------------|-------------------------|------------------------------------|---------------------------|--------------|
| Name*                                                        | Plot No*                   |                                |                       |                           |                            |                 | floc           | ors and          | d input the             | e total                            |                           |              |
| Director Name                                                | Plot No                    |                                |                       |                           |                            |                 |                |                  |                         |                                    |                           |              |
| Street*                                                      | Town*                      | G Edit Construction S          | ite                   |                           |                            |                 |                |                  |                         |                                    |                           |              |
| Street                                                       | Town                       |                                |                       | 3                         |                            |                 |                |                  |                         |                                    |                           |              |
| County*                                                      | Sub County*                | Basic Detail Site Profiles     | Machinery & Plants    | Transport Saf             |                            |                 | for we can     |                  | 1929/4/6 - 21           | Theorem of many                    |                           | a li         |
| Nairobi                                                      | ✓ Westlands                | Lift Type*                     |                       |                           | Basic Detail               | Site Profiles   | Machinery & Pl | ants Trans       | sport Safety Measures   | Safety Supervisor/Officer          | Facilities & Hazar        | ds           |
| Phone No*                                                    | Name of developer          | Excavator                      |                       |                           | Are there Trans            | sport Safety me | asure on site? |                  |                         |                                    |                           |              |
| Phone No                                                     | Name of developer          | Description                    |                       | Distinctive N             | Yes O No                   |                 |                |                  |                         |                                    |                           |              |
| Nature of Work*                                              |                            | Description                    |                       | Distinctive               | <u> </u>                   |                 |                |                  |                         |                                    |                           |              |
| Construction Works  Country                                  |                            | Country                        |                       | Year Operator Competence* |                            |                 |                |                  |                         |                                    |                           |              |
| Type*                                                        |                            | Kenya (+254)                   | ~                     | 2024                      | Choose File No file chosen |                 |                |                  |                         |                                    |                           |              |
| Private Building                                             | ~                          | Last Maintenance Date Dat      | e of Last Examination | Ma                        |                            |                 |                |                  |                         |                                    |                           |              |
| Attach Architectural Plan                                    |                            |                                |                       |                           | Mobile Mach                | ines have Rever | rse Signals?   | G Edit Co        | onstruction Site        |                                    |                           |              |
| Choose File No file chosen                                   |                            |                                |                       |                           | Yes                        | O No            |                | Resic Detail     | Site Profiles Machinery | C Plants Transport Safaty Massures | Safatu Suparulaar/Officar | Facilities 6 |
|                                                              |                            | +Add More Machinery            |                       |                           | Site has Sign              | alers?          |                | Safety Supervi   | sor / Officer           | s Plants Transport Safety Measures | salety supervisor/Onicer  | Pacinties G  |
|                                                              |                            | Previous Save & Next           |                       |                           | Yes                        | O No            |                |                  |                         |                                    |                           |              |
|                                                              |                            |                                |                       |                           |                            |                 |                | - Name'          |                         | Phone no*                          |                           |              |
|                                                              |                            |                                |                       |                           | +Add More Safety Measure   |                 |                |                  |                         | Phone no                           |                           |              |
|                                                              |                            |                                |                       |                           |                            |                 |                | Email            |                         | Certificate                        |                           |              |
|                                                              |                            |                                |                       |                           | Previous                   | Save & Next     |                | Email            |                         | Choose File I No file chose        | III:                      |              |
|                                                              |                            |                                |                       |                           |                            |                 |                | +Add More Offic  | cer                     |                                    |                           |              |
|                                                              |                            |                                |                       |                           |                            |                 |                | Previous         | Save & Next             |                                    |                           |              |

Make sure to fill the details as prompted.

**NOTE:** For commercial constructions there is

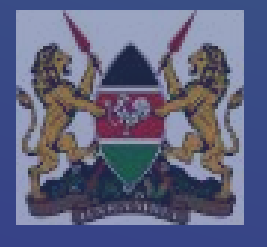

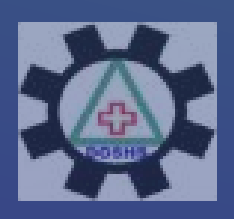

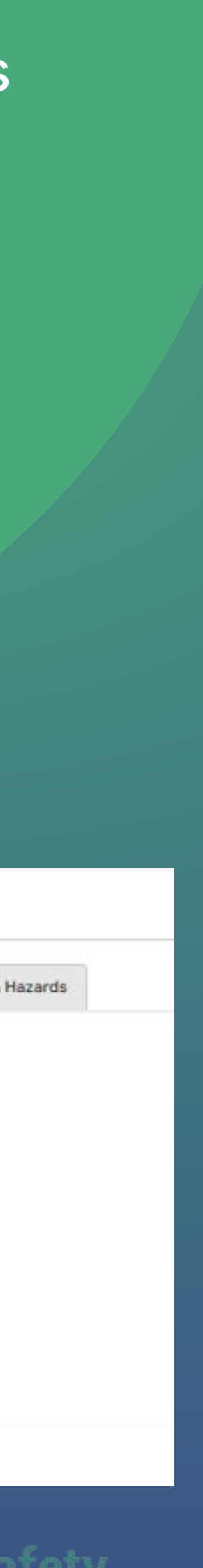

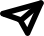

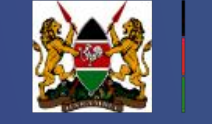

# **Construction Site Registration**

| Basic Detail    | Site Profiles     | Machinery & Plants     | Transport S | Safety Measures | Safety Supervisor/Officer | Facilities & Hazard   | S                              |                |  |  |  |
|-----------------|-------------------|------------------------|-------------|-----------------|---------------------------|-----------------------|--------------------------------|----------------|--|--|--|
| UMBER OF SAM    | ITARY AND WASH    | IING FACILITIES        |             |                 |                           |                       |                                |                |  |  |  |
|                 |                   | Male                   |             |                 |                           | Female                |                                |                |  |  |  |
| Toilets         | Urinals           | Showers                | /Bathrooms  | Hand Washing    | Toilets                   | Urinals               | Showers/Bathrooms              | Hand Washing   |  |  |  |
|                 |                   |                        |             |                 |                           | -                     |                                |                |  |  |  |
| rovision Of W   | elfare Facilities |                        |             |                 |                           |                       |                                |                |  |  |  |
| irst Aid Box ?  |                   |                        |             |                 | List The Expected Haza    | rds /unsafe Conditio  | ons In Your Workplace          |                |  |  |  |
| Yes             | (                 | No                     |             |                 | +Add More Hazard          |                       |                                |                |  |  |  |
| rst Aid Room '  | ?                 |                        |             |                 | What Precautions Have     | You Taken Or Inten    | d To Take To Control The Ab    | ove Hazards?   |  |  |  |
| Yes             | (                 | No                     |             |                 | +Add More Precautions     |                       |                                |                |  |  |  |
| vial.ing Mater  | 2                 |                        |             |                 |                           |                       |                                |                |  |  |  |
|                 | 1                 | No                     |             |                 | List The Protective App   | liances And Clothing  | g (ppe) Provided To Worker     | s (if Any)     |  |  |  |
| les             |                   | NO                     |             |                 | +Add More Protective Ap   | pliance               |                                |                |  |  |  |
| helter for worl | kers to take cove | r during unfavorable ? |             |                 | Ventilation               |                       |                                |                |  |  |  |
| Yes             | (                 | No                     |             |                 | +Add More Ventilation     |                       |                                |                |  |  |  |
|                 |                   |                        |             |                 |                           |                       |                                |                |  |  |  |
|                 |                   |                        |             |                 | Fire Precaution           |                       |                                |                |  |  |  |
|                 |                   |                        |             |                 | +Add More Fire Precaution | on                    |                                |                |  |  |  |
|                 |                   |                        |             |                 | I declare that the info   | ormation given hereir | n is true to the best of my kn | owledge and be |  |  |  |
|                 |                   |                        |             |                 |                           |                       |                                |                |  |  |  |

Enter the details of facilities available and hazards as requested to fill.

> Remember to check the declaration check box and finally submit.

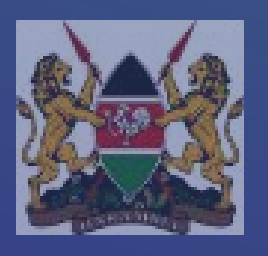

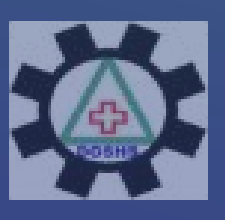

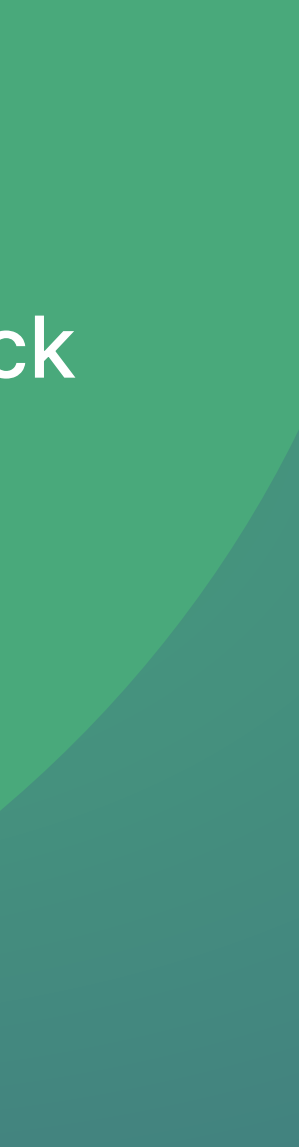

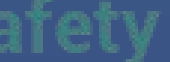

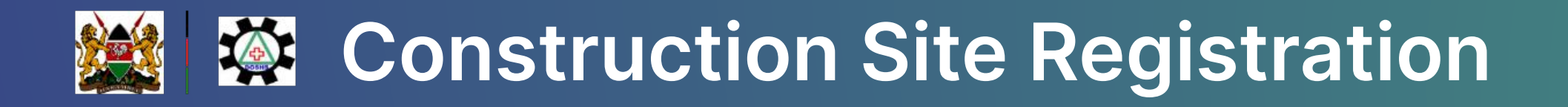

### **Construction Site**

| Ref. Number | Name of Contractor | Address                                 | Status  |
|-------------|--------------------|-----------------------------------------|---------|
| SITE-019    | John Doe           | P.O. Box, 89983 – 80100, Mombasa, Kenya | Pending |

Showing 1 to 1 of total 1 entries

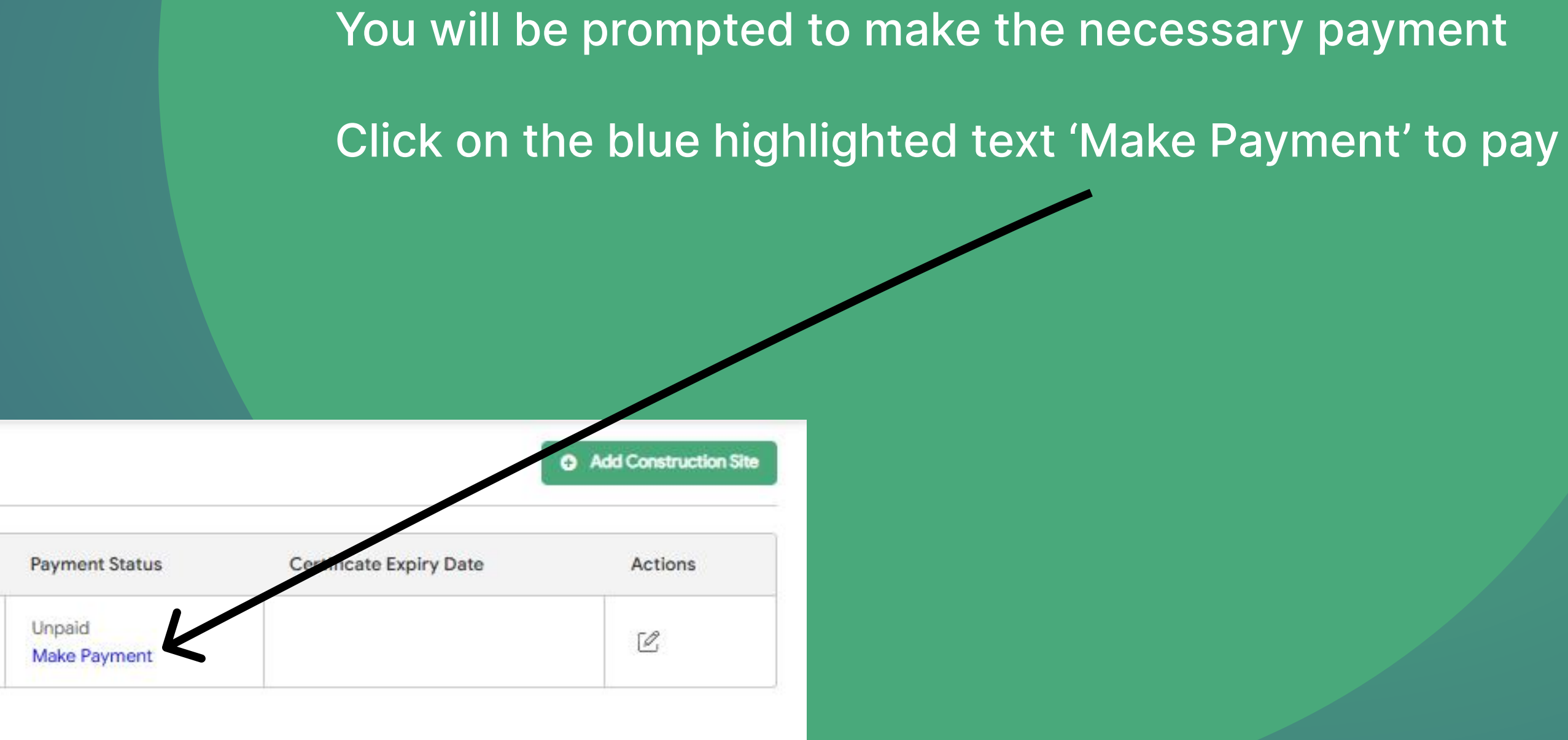

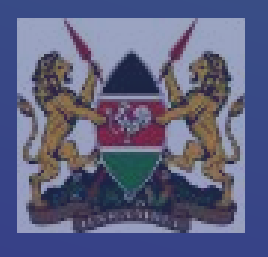

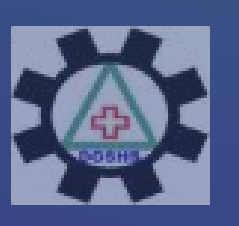

# Construction Site Registration

## Step 1

| Directorate of Occupational and Health Services                                                                                                    | Safety                                                                                                    | ٢                                                                                                    |
|----------------------------------------------------------------------------------------------------|----------------------------------------------------------------------------------------------------|----------------------------------------------------------------------------------------------------|
| New Registration                                                                                                    | Make Payment                                                                                                    | Add Workplace                                                                                                    |
| Link Workplace<br>: A Constraint of the second second secon | Construction Site Fee<br>Registration Fee (KES) : 1<br>OSH Levy (KES) : 1.00<br>Architecture Plan Fee (KES) : 0<br>Total (KES) : 2.00 | rch Search<br>e Close/Reopen Action<br>Status Action                                                                                                    |
| 10                                                                                                    | Select Payment Mode  Select Payment Mode  New Registration  Besaflow Direct                                                           | Request close branch 💿<br>Make Paymer                                                                                                    |
|                                                                                                    | Consolidated Bank                                                                                                    | ion Site Fee<br>on Fee (KES) : 1<br>(KES) : 1.00                                                                                                    |
|                                                                                                    | EQUITY BANK<br>Mpesa                                                                                                    | 3. You will receive a confirmation SMS from<br>After you receive a successful reply from M-P<br>complete button below.                                                                                                    |
|                                                                                                    |                                                                                                    | Or follow instructions below<br>1. Go to MPESA menu on your phone<br>2. Select Paybill option<br>3. Enter Business Number 222222<br>4. Enter Account Number WNKQWYQ<br>5. Enter the amount 1.00<br>6. Enter your MPESA PIN and Send<br>7. You will receive a confirmation SMS from |
|                                                                                                    |                                                                                                    | Ca                                                                                                    |
|                                                                                                    |                                                                                                    |                                                                                                    |

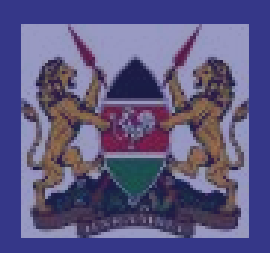

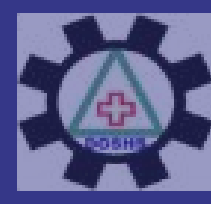

Directorate of Occupational Safety and Health Services

E-Citizen will prompt for payment upon clicking on Make Payment for renew workplace

- 1. Select your Mode of Payment
- 2. Make your payment
- 3. Remember to click on the 'Complete' button after receiving payment confirmation message

### ep 2

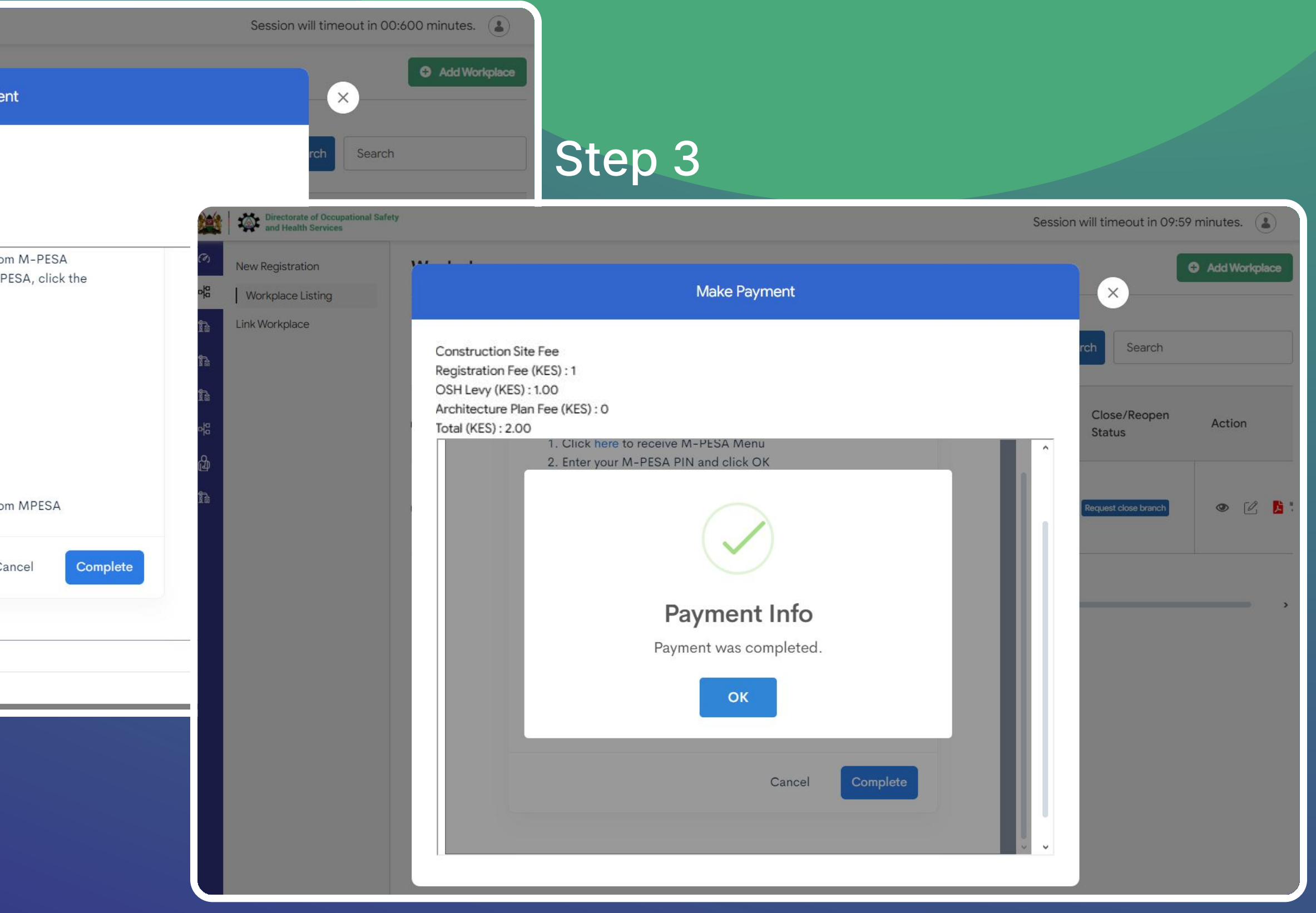

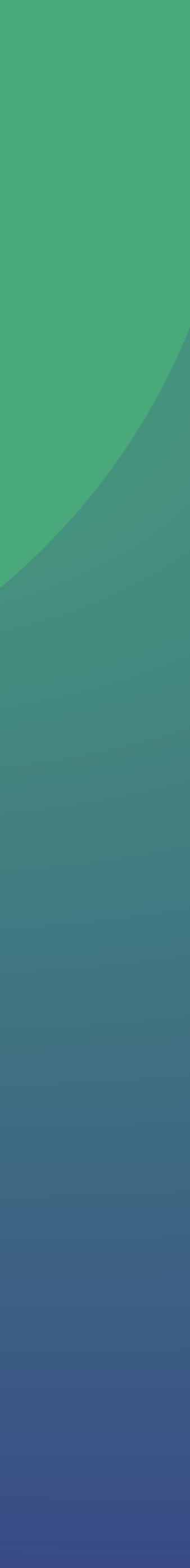

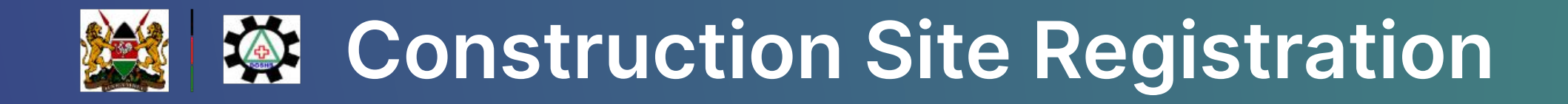

| **        | Directorate of Occupational Safety<br>and Health Services |                    |                |          |                |                             |         |  |  |  |  |
|-----------|-----------------------------------------------------------|--------------------|----------------|----------|----------------|-----------------------------|---------|--|--|--|--|
| (M)       | Construction Site                                         |                    |                |          |                |                             |         |  |  |  |  |
| 여명        |                                                           |                    |                |          |                |                             |         |  |  |  |  |
| 12        | Ref. Number                                               | Name of Contractor | Address        | Status   | Payment Status | Certificate Expiry Date     | Actions |  |  |  |  |
| 19        | SITE-016                                                  |                    | 200000,11      | Approved | Paid           | 13 February 2025            | 2 📘     |  |  |  |  |
| 1a<br>    | SITE-013                                                  |                    |                | Approved | Paid           | 30 January 2025             | 2 📘     |  |  |  |  |
| -ne<br>De | SITE-012                                                  |                    | Companya Kompa | Approved | Paid           | 08 January 2025             | C 📘     |  |  |  |  |
| ħ         | SITE-010                                                  |                    |                | Approved | Paid           | Expired<br>19 December 2024 | C 13 2  |  |  |  |  |
|           | SITE-004                                                  |                    |                | Approved | Paid           | 19 December 2024            | C 📙     |  |  |  |  |

Showing 1 to 5 of total 5 entries

Your Construction Site listing will appear as follows after registration. You will be able to download certificates and do renewals also.

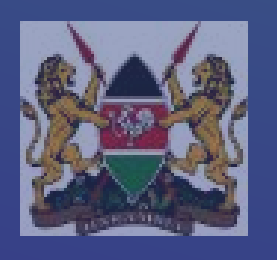

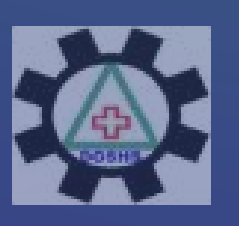

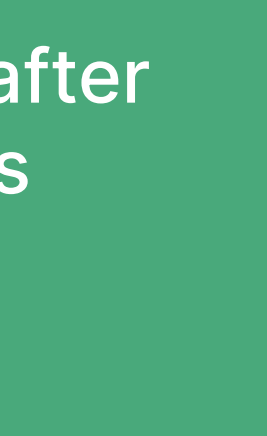